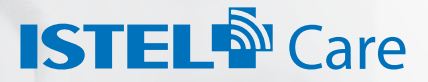

#### INNOWACYJNY SYSTEM TELEMEDYCZNY

# JAK PRZESYŁAĆ POMIARY EKG DO SYSTEMU TELEMEDYCZNEGO ISTEL CARE

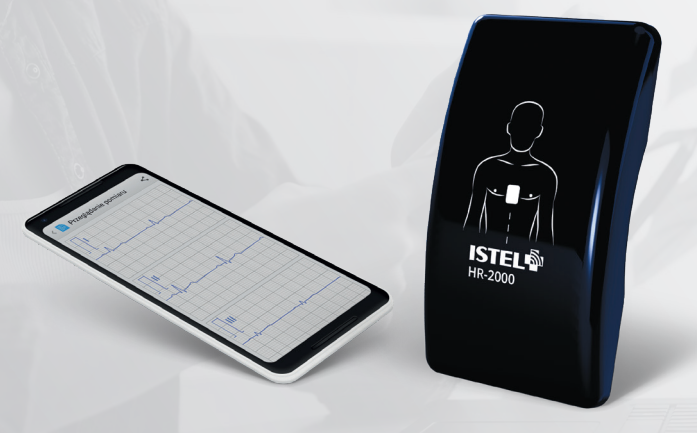

APLIKACJA MOBILNA

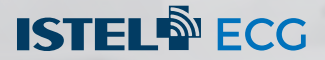

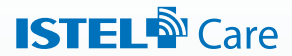

#### **KOMPLEKSOWE** SPOJRZENIE NA ZDROWIE PACJENTA

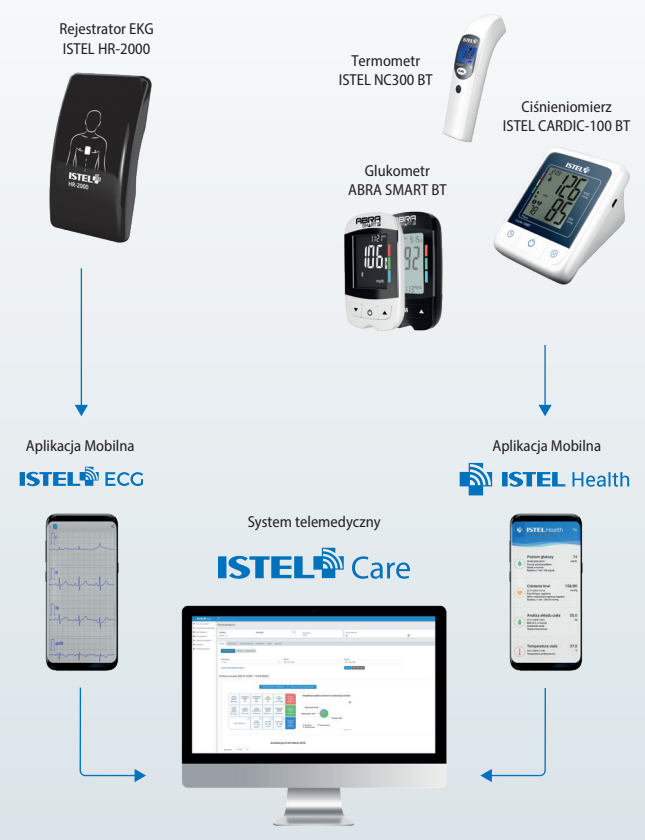

Innowacyjne rozwiązanie telemedyczne

#### www.istelcare.pl

# ISTEL<sup>®</sup> Care

Istel Care to innowacyjny system telemedyczny, który pozwala na zdalną kontrolę zdrowia pacjentów.

#### Zyskaj:

- szybki dostęp do wyników pomiarów EKG, glikemii, ciśnienia krwi, masy i temperatury ciała,
- proste i bezpieczne udostępnianie wyników lekarzowi lub możliwość podzielenia się danymi z opiekunem
- możliwość skontultowania wyników z lekarzem bez wychodzenia z domu dzięki wideoporadzie
- poprawę jakości życia dzięki lepszej kontroli choroby

#### ZAŁÓŻ KONTO I POZNAJ ZALETY KORZYSTANIA Z SYSTEMU ISTEL CARE

Wejdź na stronę www.istelcare.pl

| ESTEL Care        |  |
|-------------------|--|
| Second            |  |
| Lekarz            |  |
| Personel medyczny |  |
|                   |  |

Uzupełnij formularz rejestracyjny wpisując prawidłowo swoje dane.

|      | Namer telefanu                                                                                                    |     |
|------|----------------------------------------------------------------------------------------------------|-----|
|      | - +45 ×                                                                                                    |     |
| T DE | Hasto -                                                                                                    |     |
|      |                                                                                                    |     |
|      | Powtérz hasia -                                                                                                    |     |
|      | •                                                                                                    |     |
|      | PESEL *                                                                                                    |     |
|      |                                                                                                    |     |
|      | lenię *                                                                                                    |     |
|      |                                                                                                    |     |
|      | Nazwisko '                                                                                                    | 1   |
|      | the set                                                                                                    |     |
|      |                                                                                                    |     |
|      | *Wprakan zgodę na przebourzanie przez OddOKOES 5.4. z skoletką w Budymsteku możuć darputh noskowych<br>dorgezopych otnować jed ostaw przebourzanie na półnego jawadowienego karzystować z fedrajazatowie zajedzał zawa<br>w półne zajędzieść z powago przebourzanie, dorgez od ostaw na poddowie kaj podgrzenie w podkatem na<br>wojów na z zgódzieć z powago przebourzanie, dorgez od ostaw na poddowie kaj podgrzenie w podkatem. | 100 |
|      | 🗌 * Oliwiadezam, że jestem osobą pełnoletnią.                                                                                                    |     |
|      | <ul> <li>Oświadczam, że zapoznalem/-am się z Polityką Prywatności oraz Regulaminem korzystania z Aplikacji i akceptuje ich<br/>postanowienia.</li> </ul>                                                                                                    |     |
|      | <ul> <li>vyvatam pode na przetwarzanie molici dorzych osobowych do podrzała mułketinga bazpośredniego, 1, etrzymywaria od.<br/>Diobodzie S. a. klowanej od kalawajneh udertach dołpszepich oforowanych przez waj produktiow kala udeg zie<br/>podraktorawani.</li> <li>Vetrofrank J. M. M. M. M. M. M. M. M. M. M. M. M. M.</li></ul>                                                                                               |     |
|      | Jednocześnie przyjmuję do wiadomości, że mam przwo do wycofania zgody w dowolnym momencie, a jej wycofanie nie<br>wpływa na zgodność z przwem przetwarzania, którego dokonano na podstawie tej zgody przed wycofaniem.                                                                                                    |     |
|      | ZAREJESTINU                                                                                                    |     |
|      | Wróć do strony logowania                                                                                                    |     |

Na Twój numer telefonu **zostanie wysłany sms** z kodem aktywacyjnym. Wpisz otrzymany kod w polu Kod aktywacyjny i aktywuj konto.

|                | Na podany numer telefonu wystalismy kod aktywacyjny. |
|----------------|------------------------------------------------------|
| Numer telefonu |                                                      |
| +48 69         | 5550144                                              |
| Kod aktywacyjn | 4                                                    |
|                |                                                      |
|                | AKTYWUJ KONTO                                        |
|                | Nie dostałeś kodu? Wyślij ponownie                   |
|                |                                                      |

#### Tu możesz wpisać swoje hasło:

#### **DLA LEKARZA:**

#### ZALOGUJ SIĘ DO SYSTEMU ISTEL CARE I POŁĄCZ Z PACJENTEM

Zaloguj się na swoje konto jako lekarz, wpisując dane, które podałeś podczas rejestracji konta. Wejdź w zakładkę **Pacjenci** i wyszukaj osobę wpisując jej PESEL.

| Pacjenci         |                   |              |                        | • ANNUARTING NORMAL POLICY |
|------------------|-------------------|--------------|------------------------|----------------------------|
| Q. PERSONAL NAME | planter for hours | 984          |                        |                            |
|                  | Namida            | P000.        | Menylinte Kery Pasjera |                            |
| Jarina           | Revalulus         | 0071040425   | Avii1,6                | M002 -                     |
| Apricada         | Ormite            | 780-0812362  | produ                  | man2 +                     |
| here             | Kalahoredea       | 1400000148   | student                | 10002 +                    |
| Toward           | Infendi           | BHD4000404   | August                 | - 6000 v                   |
| Mond .           | Table             | 45072744444  | while .                | - 500A2 -                  |
| Anna             | Labo              | 26056011421  | dilana                 | Hood +                     |
| Fand             | 2.doc-alt         | #WD0200754   | 954                    | - 1002 ×                   |
| Frend            | Waterweitt        | Natt wasses? | 1644g                  | Hand -                     |
|                  | Divid.            | RECTORNED.   | tula                   | POOL +                     |
| Martha           | Lawsyld.          | MIT 200440   | attain .               | MAA2 4                     |
|                  |                   |              |                        |                            |
|                  |                   |              |                        |                            |

Poproś o dostęp do karty pacjenta.

| ISTEL® Care          | Ξ.            |     |                             | 🚍 a 🛛 Kanta (daur) (daur) (daur) (daur)                                                                                                    | ь. |
|----------------------|---------------|-----|-----------------------------|----------------------------------------------------------------------------------------------------|----|
| W Pagana             | Pacjenci      |     |                             | · B DANG ADD THE A DANG ADD THE ADD THE ADD TH |    |
| O may                | A second      |     |                             |                                                                                                    | 2  |
| A Antapagentin       | N. HE LATER   |     |                             |                                                                                                    | -  |
| E folgere statere    | toig Mayalaka | POR | Versyllaster Kerty Pacjanta |                                                                                                    |    |
| B Paltaka provetnoka |               |     | alludy                      | Formad & accord                                                                                                    | 4  |
|                      |               |     |                             |                                                                                                    | 4  |
|                      |               |     |                             |                                                                                                    |    |
|                      |               |     |                             |                                                                                                    |    |
|                      |               |     |                             |                                                                                                    |    |
|                      |               |     |                             |                                                                                                    |    |

Pacjent otrzyma sms z kodem dostępu, który należy wpisać w okienku.

| ISTEL® Con                                          |            |           |      |                      |  | 🚍 v — Komo Salare Salare Salare Salare |
|-----------------------------------------------------|------------|-----------|------|----------------------|--|----------------------------------------|
| E Pargana<br>Bi Tataparaka                          | Pacjenci   |           |      | Wprowad2 kad dostępu |  |                                        |
| <ul> <li>Manu</li> <li>Manu and entities</li> </ul> | 0.00125940 | a anticid | 6364 |                      |  |                                        |
| E Palestre explore                                  |            |           |      |                      |  |                                        |
| <ul> <li>Polipia pysamoloi</li> </ul>               |            |           |      |                      |  | which reaching which and and an        |
|                                                     |            |           |      |                      |  | •                                      |
|                                                     |            |           |      |                      |  |                                        |
|                                                     |            |           |      |                      |  |                                        |
|                                                     |            |           |      |                      |  |                                        |

Masz już dostęp do karty pacjenta i możesz analizować jego wyniki oraz przesyłać pomiary EKG bezpośrednio na kartę pacjenta.

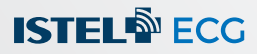

#### WYKONAJ POMIAR EKG I PRZEŚLIJ DO SYSTEMU ISTEL CARE

Zaloguj się do systemu Istel Care w aplikacji Istel ECG wykonując poniższe kroki:

Wejdź w tryb ustawień znajdujący się w prawym górnym rogu aplikacji.

Ikonka otworzy panel z możliwymi ustawieniami aplikacji Istel ECG. Wybierz Konto Istel Care.

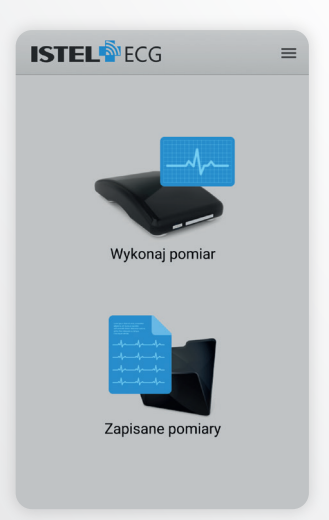

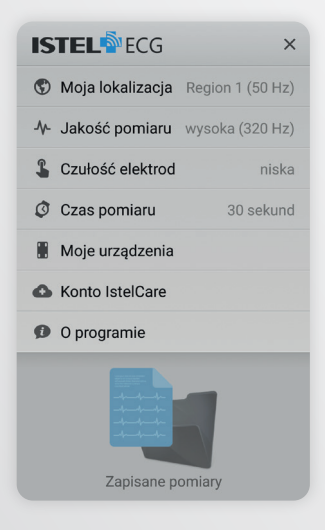

Następnie wybierz lokalizację (kraj/region) w jakiej będziesz używał aplikacji i zatwierdź przyciskiem **Dalej**.

| 🛆 Logowani                                                                  | e IstelCare                                                                  |
|-----------------------------------------------------------------------------|------------------------------------------------------------------------------|
| Wybierz kraj/regi<br>będziesz używał<br>ostrożność przy<br>- błedny wybór m | on w którym<br>aplikacji. Zachowaj<br>wyborze lokalizacji<br>ioże spowodować |
| niepoprawne dzia                                                            | ałanie aplikacji.                                                            |
| niepoprawne dzi:<br>Wybierz kraj/regi<br>Polska                             | ałanie aplikacji.<br>ion:                                                    |

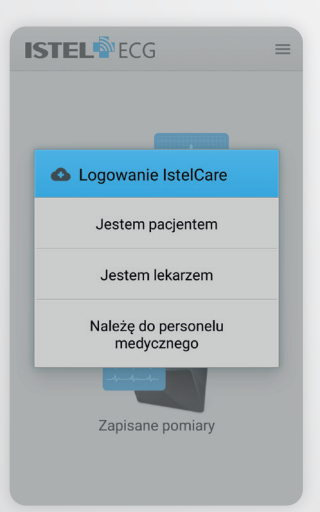

Wybierz rodzaj użytkownika:

- Jestem pacjentem
- Jestem lekarzem
- Należę do personelu medycznego.

Uzupełnij dane do logowania, wpisując numer telefonu oraz hasło, które użyłeś przy zakładaniu konta w systemie Istel Care.

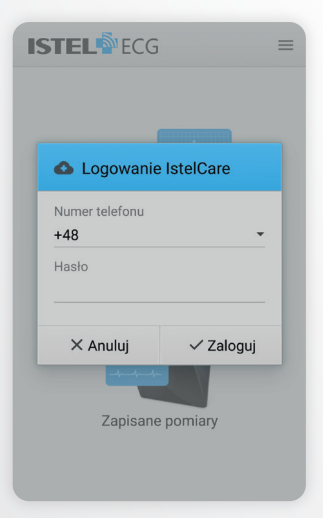

ESTEL ECG =

Wybierz ikonę **Pomiar do Istel Care** oraz przyłóż prawidłowo urządzenie do klatki piersiowej.

#### Gdy jesteś zalogowany jako Pacjent,

rozpocznie się wykonywanie pomiaru.

Po wykonaniu pomiaru, zostaniesz zapytany: Czy na pewno chcesz wysłać pomiar na swoje konto Istel Care?

Po wybraniu TAK, pomiar zostanie przesłany na konto użytkownika w systemie Istel Care.

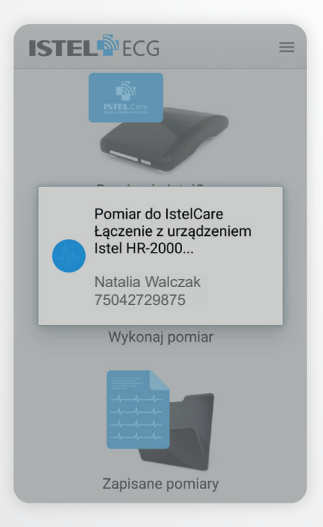

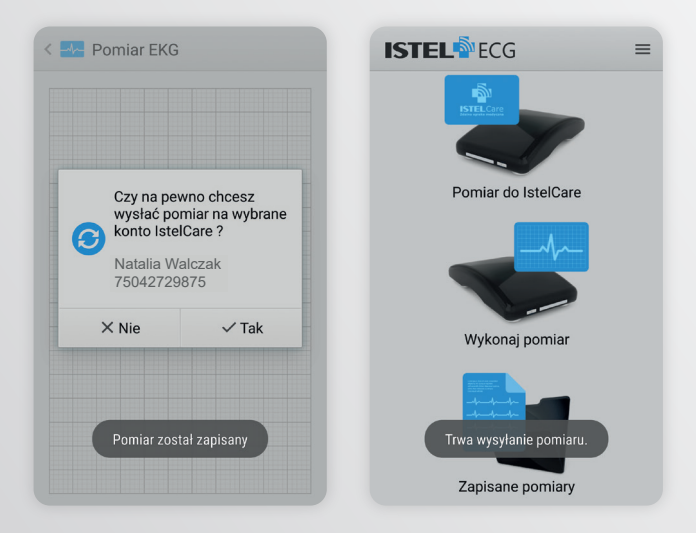

Gdy jesteś zalogowany jako Lekarz,

wybierz pacjenta, na którego konto będziesz chciał wysłać wykonany pomiar EKG. Możesz skorzystać u góry z wyszukiwarki, wpisując imię, nazwisko lub PESEL.

PAMIĘTAJ! Aby wyświetlona została lista pacjentów, w pierwszej kolejności należy połączyć się z nimi w systemie Istel Care (patrz strona 5).

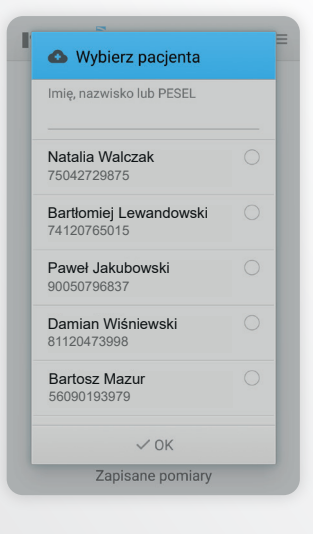

Po wykonaniu pomiaru, zostaniesz zapytany czy na pewno chcesz wysłać pomiar na wybrane konto Istel Care? Po wybraniu TAK pomiar zostanie przesłany na konto wybranego pacjenta w systemie.

| (        | Czy na pe<br>wysłać po | wno chce:<br>miar na w | sz<br>vbrane |
|----------|------------------------|------------------------|--------------|
| <b>G</b> | konto Iste             | ICare ?                | Jorano       |
| 1        | Vatalia Wa<br>75042729 | alczak<br>875          |              |
| ×        | Nie                    | ~                      | Гаk          |

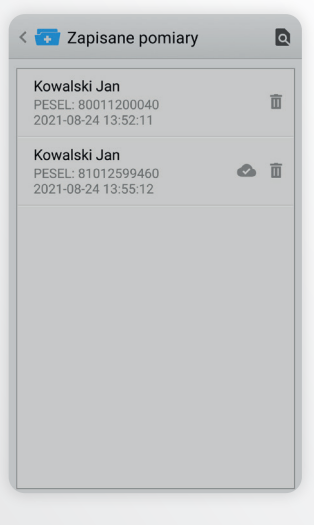

Po wejściu w dany pomiar możesz wybierając w prawym górnym rogu:

- ikonkę a, aby zapisać pomiar jako pdf w pamięci telefonu
- ikonkę <, aby wyeksportować wynik jako dokument PDF, który możesz wysłać lekarzowi za pośrednictwem np. e-maila
- ikonkę 

   aby wysłać pomiar na konto w systemie Istel Care.

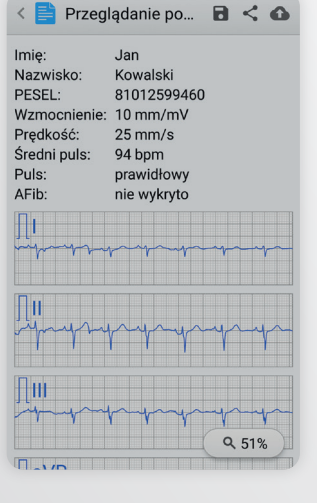

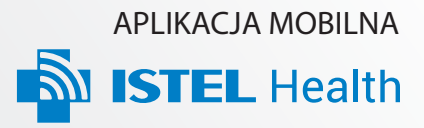

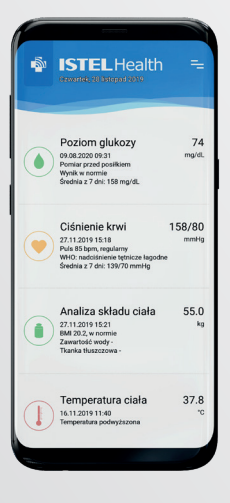

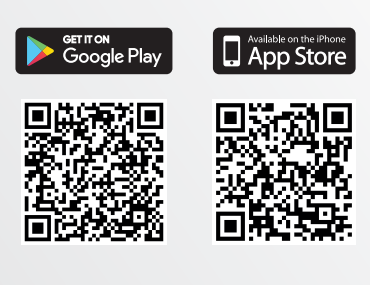

Bezpłatna aplikacja mobilna Istel Health umożliwia pacjentowi przesyłanie wyników pomiaru z rożnych urządzeń medycznych (glukometr, ciśnieniomierz, analizator składu ciała, termometr) do systemu Istel Care.

- Wszystkie pomiary: glukoza, ciśnienie krwi, temperatura i analiza składu ciała w jednej, intuicyjnej w użyciu aplikacji,
- Możliwość ustawienia przydatnych funkcji urządzeń z poziomu aplikacji tj. pożądane poziomy glukozy, synchronizacja daty i godziny,
- Lepsza interpretacja wyniku dzięki kolorowym oznaczeniom pomiarów,
- Możliwość wygenerowania raportów podsumowujących z dowolnego przedziału czasowego,
- Możliwość udostępnienia wyników pomiarów lekarzowi lub opiekunowi bez wychodzenia z domu dzięki łatwej transmisji danych do Systemu Istel Care.

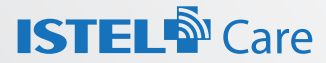

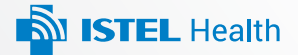

Poznaj urządzenia medyczne współpracujące z bezpłatną aplikacją Istel Health oraz innowacyinym rozwiazaniem telemedycznym - Systemem Istel Care

### Glukometr ABRA SMART BT

Wyposażony w Bluetooth glukometr umożliwiający precyzyjny pomiar stężenia glukozy we krwi. Wyniki badania trafiaja do bezpłatnej aplikacji mobilnej Istel Health, a z niej na Karte Pacjenta w Systemie Istel Care.

- Przypomnienie o konieczności wykonania pomiaru po włożeniu • paska testowego do gniazda
- Ustawienie indywidualnei średniej wartości pomiarów dla wybranego przedziału czasowego od 8 do 180 dni
- Duży, czytelny wyświetlacz
- Mała próbka krwi (0,5 mikrolitra)
- Wysoka dokładność zgodna z norma EN ISO 15197:2015 .
- Oznaczenie pomiaru przed i po posiłku

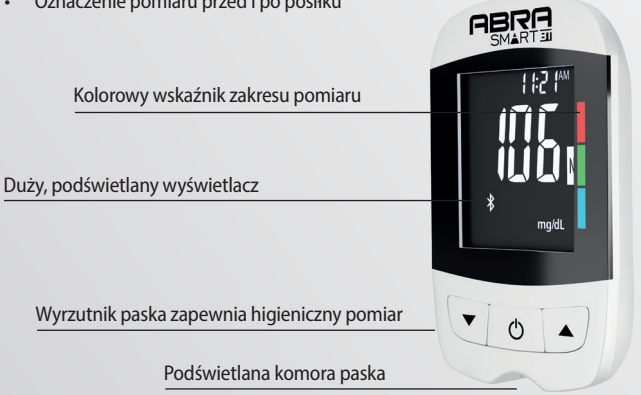

# Ciśnieniomierz Istel Cardic-100 BT

Wyposażony w Bluetooth ciśnieniomierz z dużym, czytelnym wyświetlaczem. Wyniki badania trafiają do bezpłatnej aplikacji mobilnej Istel Health, a z niej na Kartę Pacjenta w Systemie Istel Care.

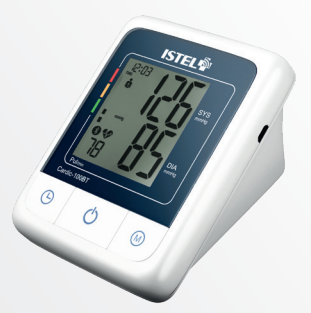

- Ciśnieniomierz automatyczny naramienny do pomiaru ciśnienia krwi i pulsu
- Wykonuje pomiar przy nieregularnym pulsie IHB
- Duży, czytelny wyświetlacz
- Klasyfikacja wyniku pomiaru ciśnienia wg WHO
- Pamięć dla 2 użytkowników po 120 pomiarów
- Pomiar dokonywany jednym przyciskiem
- Zasilacz sieciowy w zestawie

## **Termometr Istel NC300 BT**

Wyposażony w Bluetooth bezdotykowy termometr na podczerwień. Wyniki badania trafiają do bezpłatnej aplikacji mobilnej Istel Health, a z niej na Kartę Pacjenta w Systemie Istel Care.

- Bezdotykowy termometr na podczerwień
- Szybki i precyzyjny pomiar temperatury ciała i otoczenia
- Podświetlany wyświetlacz
- Po włączeniu urządzenie automatycznie wyświetla ostatni pomiar
- Alarm gorączki: od 37,8°C

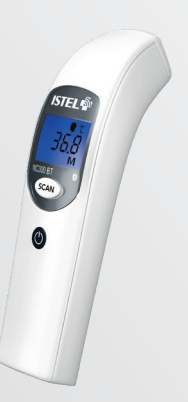

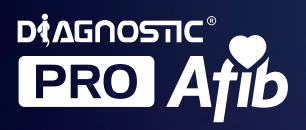

DUO Afib

# **CZY WIESZ, ŻE** Migotanie przedsionków 5-krotnie zwiększa Ryzyko udaru mózgu?

0

Wybierz ciśnieniomierz **Diagnostic Pro Afib** z funkcją wykrywania migotania przedsionków

#### Potrzebujesz pomocy w obsłudze Systemu Istel Care?

Skontaktuj się z nami: e-mail: istelcare@diagnosis.pl tel. 885 961 858 (pon-pt w godz. 8.00-16.00)

#### www.istelcare.pl

**d Diagnosis S.A.** Gen. W. Andersa 38A 15-113 Białystok, Polska www.diagnosis.pl

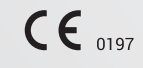

Rev. 2022.02.07 v.0